## GUÍA PARA AGREGAR UN CÓDIGO A LA CLASE QUE PERMITA LA INSCRIPCIÓN DE ESTUDIANTES

1. Dar clic en la clase

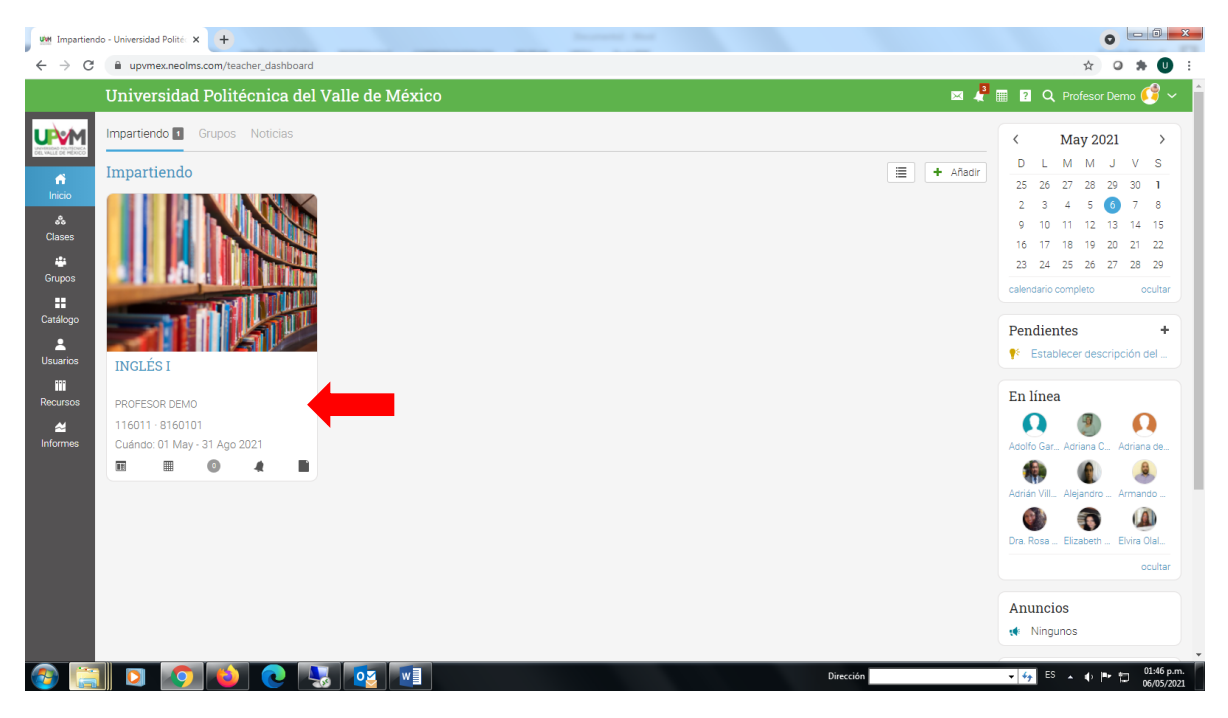

2. Dar clic en el menú Admin y posteriormente en Información básica

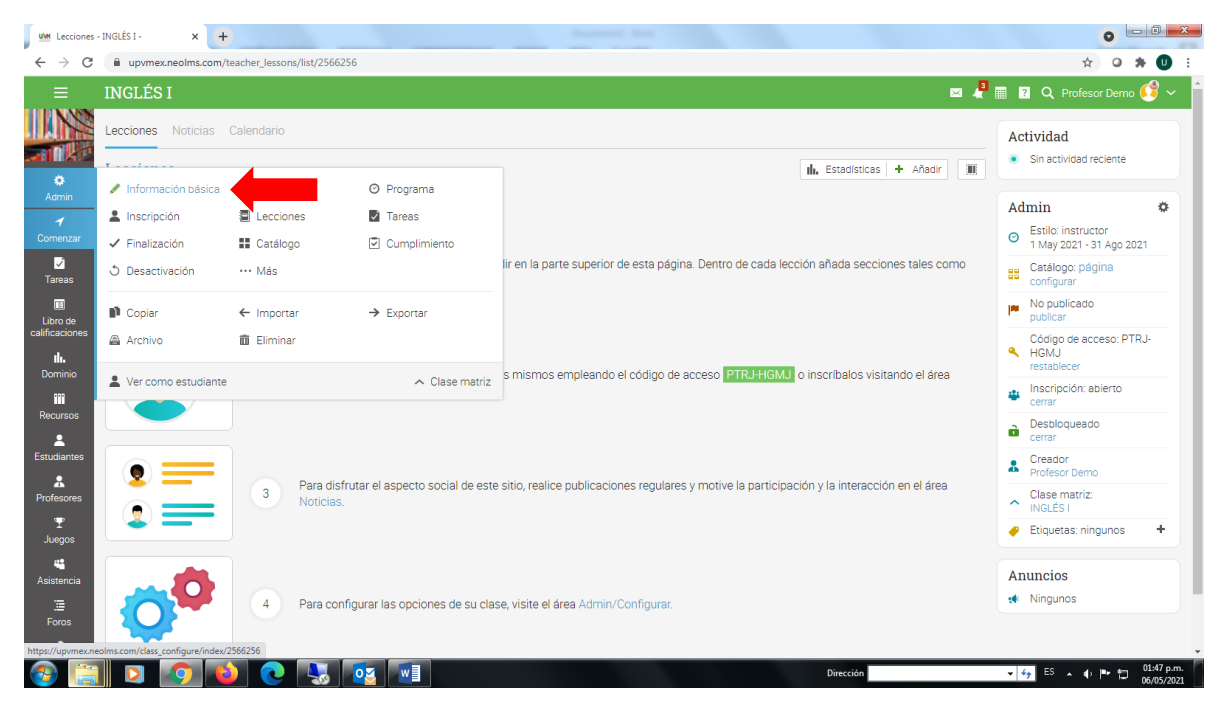

3. Verificamos que la clase tenga un código. En caso contrario, dar clic en el botón Editar de la sección Configuraciones.

| und Informac              | ión básica - Configurar - 🗴 🕂                   | 0                                                        |
|---------------------------|-------------------------------------------------|----------------------------------------------------------|
| ← → C                     | upvmex.neolms.com/class_configure/index/2566256 | 🖈 🛛 🖈 🕕 E                                                |
| ≡                         |                                                 | 🖂 🦺 🖩 🛛 🔍 Profesor Demo 🥰 🗸 📩                            |
| Comenzar                  | Descripción larga: 🗙                            |                                                          |
| ✓<br>Tareas               | Star 🖬 Cambiar imagen                           |                                                          |
| 🗊<br>Libro de             | Configuraciones                                 |                                                          |
| calificaciones            | Nombre                                          | Valor                                                    |
| <b>III.</b><br>Dominio    | Color de la plantilla                           | FFFFFF                                                   |
|                           | Código de acceso                                | · ·                                                      |
| Recursos                  | Estilo                                          | Instructor                                               |
|                           | Duración                                        | 1 May 2021 31 Ago 2021                                   |
| Estudiantes               | Asunto                                          | Otro                                                     |
| Profesores                | Idioma                                          | Español                                                  |
|                           | Zona horaria                                    | America/Mexico_City                                      |
| I<br>Juegos               | Lugar de residencia                             |                                                          |
| 22                        | Semestre                                        | upvm155                                                  |
| Asistencia                | Código del curso                                | 116011                                                   |
| 3                         | Código de la sección                            | 8160101                                                  |
| Foros                     | Créditos                                        | •                                                        |
| <b>,o</b><br>Automatizaci | Organización                                    | INGENIERÍA EN TECNOLOGÍAS DE LA<br>INFORMACIÓN PLAN 2018 |
|                           | Edtar                                           |                                                          |
|                           | Página de bienvenida del estudiante             |                                                          |
|                           | No se ha establecido una página de bienvenida.  | -                                                        |
| <b>1</b>                  | 📔 🖸 🧔 🔕 💽 😼 🔯 💷 Dirección                       | 🗸 🍫 ES 🔺 🌒 🏴 🛄 01:49 p.m.                                |

4. Habilitar la casilla Sí en "¿Desea activar un código de acceso específico para esta clase?" y dar clic en Guardar.

| Informacia       | n básica - Configurar 🛛 🗙                                                    | < +                        |                  |              |             |           |              |              |          |              |               |     |            | 0          | 3 |
|------------------|------------------------------------------------------------------------------|----------------------------|------------------|--------------|-------------|-----------|--------------|--------------|----------|--------------|---------------|-----|------------|------------|---|
| € → C            | upvmex.neolm                                                                 | s.com/class_configure/edit | t_settings/25662 | :56          |             |           |              |              |          |              |               |     | ☆          | o 🛪 🕕      | : |
| ≡                | INGLÉS I                                                                     |                            |                  |              |             | 🖂 🦨 🖩 I   | ? Q Profesor | Demo 🥑 🗸     | Â        |              |               |     |            |            |   |
|                  | Configurar                                                                   | Información básica         | Pestañas         | Programa     | Inscripción | Lecciones | Tareas       | Finalización | Catálogo | Cumplimiento | Desactivación | Más |            | X Cancelar | I |
| <b>- 1106</b> 02 | Configuracion                                                                | nes                        |                  |              |             |           |              |              |          |              |               |     |            |            |   |
| Admin            | ¿Desea activar un or digo de acceso específico para esta clase?<br>● Si ○ No |                            |                  |              |             |           |              |              |          |              |               |     |            |            | I |
| 7<br>Comenzar    | Estilo Instructor O Hibrido O A su propio ritmo                              |                            |                  |              |             |           |              |              |          |              |               |     |            |            | I |
| Tareas           | Duración<br>01 May 2021                                                      |                            | pe               |              |             |           |              |              |          | I            |               |     |            |            |   |
| Libro de         | Asunto                                                                       |                            |                  |              |             |           |              |              |          |              |               |     |            |            |   |
| calificaciones   | Otro                                                                         |                            | ~                |              |             |           |              |              |          |              |               |     |            |            |   |
| Dominio          | Idioma                                                                       |                            | Zona ho          | raria        |             |           |              |              |          |              |               |     |            |            |   |
| •••              | Español                                                                      | ~                          | (GMT-0           | 6:00) Americ | ca/Mexico_C | ity       | ~            |              |          |              |               |     |            |            |   |
| Recursos         | Lugar de residenc                                                            | ia (opcional)              |                  |              |             |           |              |              |          |              |               |     |            |            |   |
| Estudiantes      |                                                                              |                            |                  |              |             |           |              |              |          |              |               |     |            |            |   |
|                  | Curso (opcional)                                                             |                            | Sección          | (opcional)   |             |           |              |              |          |              |               |     |            |            |   |
| Profesores       | 116011                                                                       |                            | 816010           | 1            |             |           |              |              |          |              |               |     |            |            |   |
| Ŧ                | Semestre (opcion                                                             | al)                        | Créditos         | (opcional)   |             |           |              |              |          |              |               |     |            |            |   |
| Juegos           | upvm155                                                                      |                            |                  |              |             |           |              |              |          |              |               |     |            |            |   |
|                  | Organización                                                                 |                            |                  |              |             |           |              |              |          |              |               |     |            |            |   |
| Asistencia       | INGENIERÍA EN                                                                | TECNOLOGÍAS DE LA II       | NFORMACIÓN       | PLAN 2018    |             |           |              |              | ~        |              |               |     |            |            |   |
| Earon            |                                                                              |                            |                  |              |             |           |              |              |          |              |               |     |            |            |   |
| •                | Guardar                                                                      |                            |                  |              |             |           |              |              |          |              |               |     |            |            |   |
|                  |                                                                              |                            |                  |              |             |           |              |              |          | Direct       |               | -   | 6 FS . 4 1 | 01:49 p.m. | Ť |

## 5. El código de la clase aparecerá en el apartado Configuraciones.

| Informació            | ón básica - Configurar - 🗙 | +                       |             |          |             |           |        |              |          |              |               |               | 0               | - 0 ×                    |
|-----------------------|----------------------------|-------------------------|-------------|----------|-------------|-----------|--------|--------------|----------|--------------|---------------|---------------|-----------------|--------------------------|
| ← → C                 | upvmex.neolms.c            | com/class_configure/ind | lex/2566256 |          |             |           |        |              |          |              |               |               | ☆ 0             | <b>* 0</b> :             |
| ≡                     | INGLÉS I                   |                         |             |          |             |           |        |              |          |              |               | 🖂 🦨 📰 🤉       | Q Profesor Demo | » 🧊 🗸 🕴                  |
|                       | Configurar                 | Información básica      | Pestañas    | Programa | Inscripción | Lecciones | Tareas | Finalización | Catálogo | Cumplimiento | Desactivación | Más           | 🔡 Página del    | catálogo                 |
|                       | Descripción                |                         |             |          |             |           |        |              |          |              |               |               |                 |                          |
| Admin                 | Nombre: INGLÉS I           |                         |             |          |             |           |        |              |          |              |               |               |                 |                          |
| 1                     | Descripción breve: F       | PROFESOR DEMO           |             |          |             |           |        |              |          |              |               |               |                 |                          |
| Comenzar              | Descripción larga: )       | <                       |             |          |             |           |        |              |          |              |               |               |                 |                          |
| ✓<br>Tareas           | 🖋 Editar 🖬 Car             | mblar imagen            |             |          |             |           |        |              |          |              |               |               |                 |                          |
| 🔢<br>Libro de         | Configuracion              | es                      |             |          |             |           |        |              |          |              |               |               |                 |                          |
| calificaciones        | Nombre                     |                         |             |          |             |           |        |              |          |              |               | Valor         |                 |                          |
| <b>II.</b><br>Dominio | Color de la plantilla      | а                       |             |          |             |           |        |              |          |              |               | FFFFF         |                 |                          |
|                       | Código de acceso           |                         |             |          |             |           |        |              |          |              |               | PTRJ-HGMJ     |                 |                          |
| Recursos              | Estilo                     |                         |             |          |             |           |        |              |          |              |               | Instructor    |                 |                          |
| 1                     | Duración                   |                         |             |          |             |           |        |              |          |              |               | 1 May 2021 3  | 1 Ago 2021      |                          |
| Estudiantes           | Asunto                     |                         |             |          |             |           |        |              |          |              |               | Otro          |                 |                          |
| Restauron             | Idioma                     |                         |             |          |             |           |        |              |          |              |               | Español       |                 |                          |
| -                     | Zona horaria               |                         |             |          |             |           |        |              |          |              |               | America/Mexic | o_City          |                          |
| I<br>Juegos           | Lugar de residenci         | а                       |             |          |             |           |        |              |          |              |               | 1             |                 |                          |
|                       | Semestre                   |                         |             |          |             |           |        |              |          |              |               | upvm155       |                 |                          |
| Asistencia            | Código del curso           |                         |             |          |             |           |        |              |          |              |               | 116011        |                 |                          |
| 1                     | Código de la secci         | ón                      |             |          |             |           |        |              |          |              |               | 8160101       |                 |                          |
| Foros                 | Créditos                   |                         |             |          |             |           |        |              |          |              |               | -             |                 |                          |
| °.                    | Organización               |                         |             |          |             |           |        |              |          |              |               | INGENIERÍA EN | TECNOLOGÍAS DE  | LA ,                     |
| <b>@</b>              |                            | 🔰 💽 🖣                   | 5           |          |             |           |        |              |          | Direcci      | ón            | • <b>•</b>    | ES 🔺 🔶 🍽 🗇      | 01:51 p.m.<br>06/05/2021 |

6. Ha quedado configurado el código de la clase. Deberá proporcionar el código a sus estudiantes para que ellos realicen su inscripción a la clase. El profesor podrá ver los estudiantes inscritos en el menú Estudiantes.

| uu Activa - Est                   | udiantes - INGLÉS I - × +                                              |          |              |      | 0                                | - 0 -      | 3 |
|-----------------------------------|------------------------------------------------------------------------|----------|--------------|------|----------------------------------|------------|---|
| $\leftrightarrow$ $\rightarrow$ G | upvmex.neolms.com/teacher_students/list/2566256                        |          |              |      | ☆ 0                              | * 0        | : |
| ≡                                 | INGLÉS I                                                               |          | 🖂 🧸          |      | Q Profesor De                    | mo 🧐 🗸     | Â |
|                                   | Estudiantes Activa                                                     |          |              |      |                                  | R          |   |
| •<br>•                            | Activa                                                                 |          |              |      |                                  |            |   |
| Admin                             | 🔍 🖾 Mensaje 😼 Calificaciones 🔍 Contraseñas 🕂 Reconocimiento            |          |              |      |                                  |            |   |
| ✓ Comenzar                        | Nombre 💌                                                               | Progreso | Calificación | Hora | Inscrito en 🕈<br>Última visita 🌩 | Más        |   |
| ✓<br>Tareas                       | Opemo, Alumno     Ingeneria en tecnologías de la información plan 2018 | -        | -            |      | 6 May 2021<br>Nunce              | :          |   |
| Libro de<br>calificaciones        |                                                                        |          |              |      |                                  |            |   |
| <b>llı.</b><br>Dominio            |                                                                        |          |              |      |                                  |            | I |
| Recursos                          |                                                                        |          |              |      |                                  |            |   |
| Lestudiantes                      |                                                                        |          |              |      |                                  |            |   |
| R<br>Profesores                   |                                                                        |          |              |      |                                  |            |   |
| T<br>Juegos                       |                                                                        |          |              |      |                                  |            |   |
| 44<br>Asistencia                  |                                                                        |          |              |      |                                  |            | 1 |
| E Foros                           |                                                                        |          |              |      |                                  |            |   |
| %                                 |                                                                        |          |              |      |                                  |            |   |
|                                   |                                                                        | ección   |              | - 49 | ES 🔺 🚯 🏴                         | 02:03 p.m. |   |